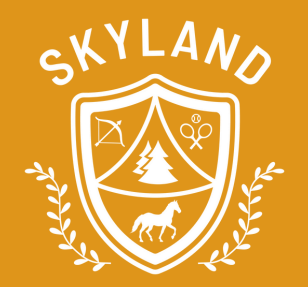

# PLEASE UPLOAD A COPY OF YOUR CAMPER'S PROOF OF HEALTH INSURANCE

# **HOW TO UPLOAD:**

#### STEP 1

Scan or take a photo of BOTH SIDES of your camper's health insurance card and save the file to your computer

#### STEP 2

Log in to your Ultracamp account

#### STEP 3

#### Click on menu icon in top left corner

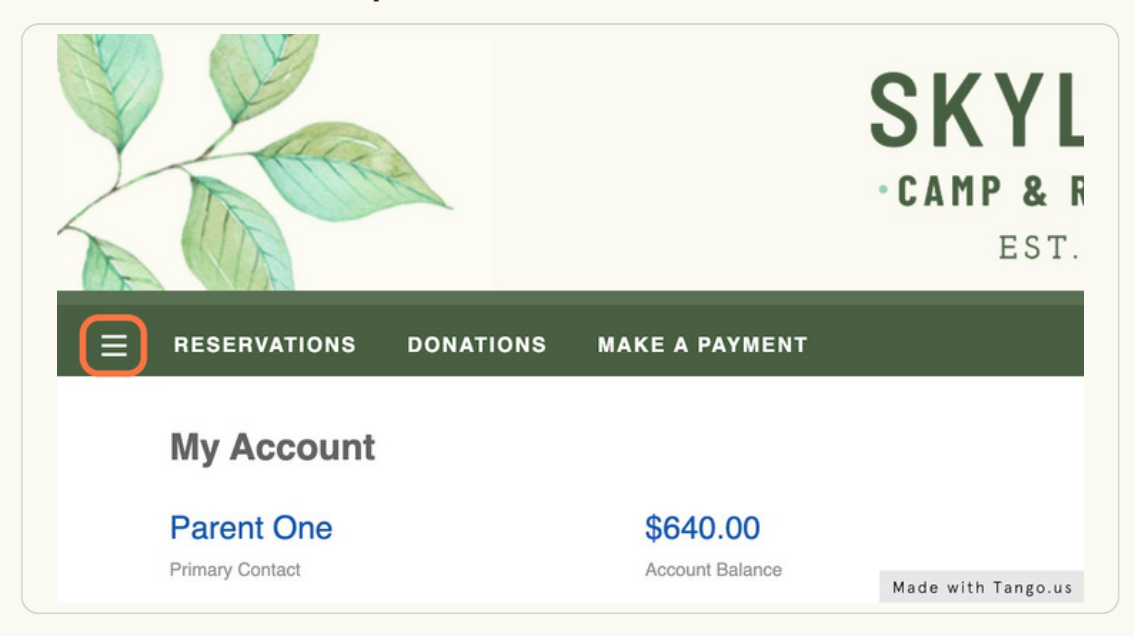

STEP 4 Click on DOCUMENT CENTER

#### **Click on UPLOAD DOCUMENT**

| v are a list of availa | able documer                        | nts.                                            |                                                    |                                                    |                                                              |
|------------------------|-------------------------------------|-------------------------------------------------|----------------------------------------------------|----------------------------------------------------|--------------------------------------------------------------|
| UPLOAD DOCUME          | ENT                                 |                                                 |                                                    |                                                    |                                                              |
|                        |                                     |                                                 |                                                    |                                                    |                                                              |
| Immer Sessions         |                                     |                                                 |                                                    |                                                    |                                                              |
| 22 Camper Health       | h History For                       | rm 2                                            |                                                    |                                                    |                                                              |
| )                      | ummer Sessions<br>122 Camper Healtl | ummer Sessions<br>122 Camper Health History For | ummer Sessions<br>122 Camper Health History Form 2 | ummer Sessions<br>122 Camper Health History Form 2 | ummer Sessions<br>122 Camper Health History Form 2<br>Made w |

#### STEP 6

### Click on 2023 Camper Health Insurance

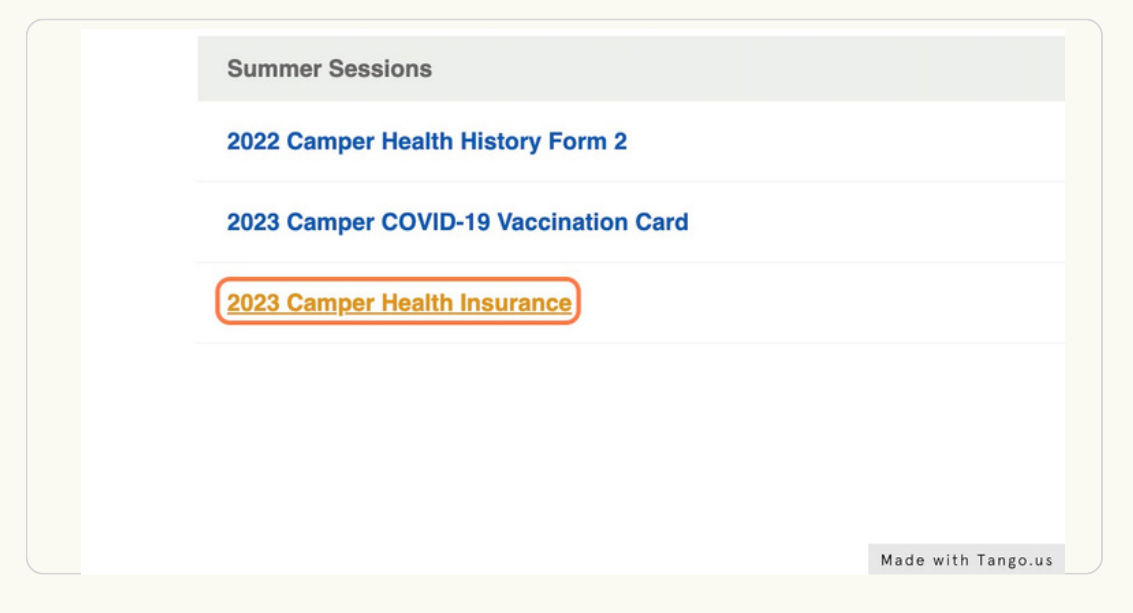

STEP 7

#### Select your camper's name

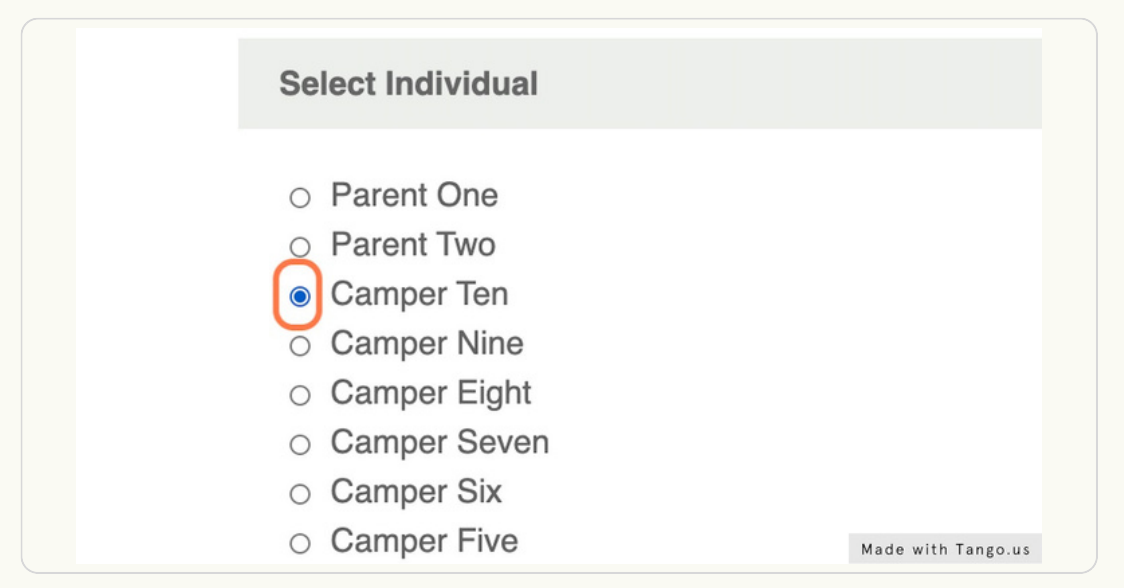

#### STEP 8

Click BROWSE and select your camper's health insurance file from your computer. Check to make sure the front AND back of the card are included.

| Camper Two Camper One     |  |
|---------------------------|--|
| o Camper Vinder           |  |
| O Camper Kinder           |  |
| Upload                    |  |
|                           |  |
|                           |  |
| CamperHealthInsura Browse |  |
| Maximum File Size 50 MB   |  |
|                           |  |
|                           |  |
|                           |  |
| UPLOAD DOCUMENT           |  |
| UPLOAD DOCUMENT           |  |

#### STEP 9

## **Click on UPLOAD DOCUMENT**

| CamperHealthInsura Browse |                    |
|---------------------------|--------------------|
| Maximum File Size 50 MB   |                    |
| UPLOAD DOCUMENT           |                    |
|                           |                    |
|                           | Made with Tango.us |

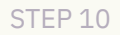

# You will receive a message confirming that the action was completed successfully

|                                                             | CAMP & RETREATS -<br>EST. 1917 |                          |
|-------------------------------------------------------------|--------------------------------|--------------------------|
| E RESERVATIONS DONATIONS MAKE A P                           | AYMENT                         | 음 亩 전52                  |
| The action was completed successfully.                      |                                |                          |
| Document Center<br>Below are a list of available documents. |                                | Welcome, Parent Sign Out |
| UPLOAD DOCUMENT                                             |                                |                          |
| Summer Sessions                                             |                                |                          |
| 2022 Camper Health History Form 2                           |                                |                          |
| 2022 Campership Application                                 |                                |                          |
| 2023 Arrival Information and Travel Plans                   |                                |                          |